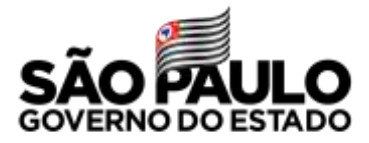

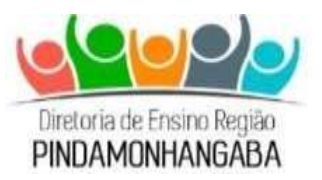

## COMUNICADO CONJUNTO – NÚCLEO DE INFORMAÇÃO EDUCACIONAL E TECNOLOGIA / NÚCLEO DE FINANÇAS (NIT/NFI) – Nº 010/2021

**Data:** 13/01/21 **Assunto:** APMs - aquisições e saldos dentro do sistema e-GRP.

Prezados gestores,

De acordo com o Comunicado Externo Conjunto Subsecretaria/CITEM 2021 Nº 22, todas as APMs que ainda não realizaram as aquisições em sua totalidade e não disponibilizaram os saldos dentro do sistema e-GRP precisam realizar esse procedimento COM URGÊNCIA.

A seguir, disponibilizamos o manual recebido, para orientá-los na execução desse processo. Ressaltamos a importância de realizar tal procedimento, pois os equipamentos já foram adquiridos pela SEDUC e todas as escolas receberão o complemento considerando a transferência de saldo.

Solicitamos também, para acompanhamento da Diretoria de Ensino, que as unidades escolares respondam o formulário disponível no link adiante, a fim de nos apropriarmos de informações referentes às aquisições de equipamentos de informática pela BEC – Bolsa Eletrônica de Compras <u>https://docs.google.com/forms/d/e/1FAIpQLScZ728RoKcupc1w8T-HVttWzBVOavSM3CnznhRWfe20KDTW7A/viewform</u>. O prazo final para responder o questionário é 14/01/2021 (quinta-feira) às 18h.

Sem mais, agradecemos antecipadamente.

Responsável Celso Eduardo Manoel Ribeiro Diretor Técnico I – NIT

Rosália Cavalheiro de Oliveira Diretor I - NFI

> De acordo: Mateus Rogério Correa Diretor Técnico II - CIE

# MANUAL DE DISPONIBILIZAÇÃO DE SALDO DE EQUIPAMENTOS

## Disponibilização de saldo de equipamentos da BEC-SP para a compra centralizada via SEDUC-SP.

## 1.Por que disponibilizar o saldo de equipamentos?

A disponibilização de saldo de equipamentos no sistema da BEC-SP é muito importante para que a SEDUC-SP envie às escolas a complementação de equipamentos.

Estes equipamentos são:

- Desktop Básico Educacional
- Notebook Básico educacional
- Notebook Sala de Aula
- Plataforma de Carregamento Móvel

O saldo de equipamentos a ser disponibilizado para a SEDUC-SP é a **quantidade de equipamentos** no sistema da BEC e não o saldo em dinheiro de recursos do PDDE Paulista.

ATENÇÃO: Existem algumas APMs que emitiram o pedido num número maior do que podem pagar, para esses casos é possível editar o pedido antes de fazer a liberação de saldo, para liberar o saldo correto. Se o pedido já tiver sido enviado para o fornecedor com um quantitativo que a escola não pode pagar será necessário entrar em contato com o fornecedor informando essa mudança de quantidade. Reforçamos que isso seja apenas feito em casos extremos e específicos de erro, não de mudança de decisão. Se for necessário editar o pedido, veja como fazer isso na página 4 deste manual.

#### 2.Como disponibilizar no banco de saldo?

O gerenciador e participantes poderão abdicar de quantidades de item por meio do Banco de saldo

*IMPORTANTE:* Mesmo que esteja com um aparente erro de envio, a BEC está recebendo essas solicitações, mas sugerimos usar o Mozilla ou Explorer para realizar tal atividade.

Neste exemplo, o gerenciador efetuará a ação.

✓ Clique na Ata que deseja disponibilizar o saldo:

| <u>e</u> e           |                        |                                        |                                     | 0      | torrhyana, bes                                                  | TELAN ASSESS                               |
|----------------------|------------------------|----------------------------------------|-------------------------------------|--------|-----------------------------------------------------------------|--------------------------------------------|
|                      | Digite non perspirin   |                                        |                                     |        |                                                                 |                                            |
| Studie               | Tudos                  | ÷                                      | Unidade Compradora                  | fodos  |                                                                 | 19 B                                       |
| Are                  | Tartes                 |                                        | 202                                 | Taites |                                                                 | 541 C                                      |
| OC para o meu perfil | Sm.                    |                                        | Perfit                              | Toda   |                                                                 | -                                          |
|                      |                        |                                        |                                     |        |                                                                 | Penguitar                                  |
| de o                 | : indinajada           | /                                      |                                     |        |                                                                 |                                            |
| Deta                 | Númerz OS              | 1                                      | Situação                            |        | L.                                                              | Inidada Gerenciadore                       |
| 26/11/2528           | 5131015108520200000047 | Encernado o<br>Observe o r<br>Material | com Vencedor<br>csultado do Presão  |        | Governo do Estado d<br>SECRETARIA DE GO<br>Cia. Processamento o | e São Paulo<br>VERNO<br>le Cestre Est. Sp. |
| 18/11/2000           | 513101510852020000048  | Encernado o<br>Observe o I             | com Vencedar<br>esultado do Preolio |        | Governo do Estado d<br>SECRETARIA DE GO                         | a Silo ≠aulo<br>VERNO                      |

#### ✓ Clique em Saldo/Banco de Saldo;

| Vamero de OC<br>\$1310151085202f | 00000047        |              |                   | -                          | 0 | Ť                 | Coverno do Estado da São Paul<br>SECRETARIA DE GOVERN<br>Cia: Processamento de Dados Fal: S |
|----------------------------------|-----------------|--------------|-------------------|----------------------------|---|-------------------|---------------------------------------------------------------------------------------------|
| Fase Proparatoria                | Registros       | AFU          | Gestati de Ivanis | salati                     |   |                   |                                                                                             |
|                                  |                 |              |                   | Littlin de Saldo           |   |                   |                                                                                             |
| elação de Ati                    | a de Registri   | o de P       | reço              | -formaned-smooth           |   |                   |                                                                                             |
|                                  |                 |              |                   | Hanou de Saldo             |   |                   |                                                                                             |
|                                  | Ata de Regi     | istro de Pre | 69                | Situação                   | F | Meser de vigência | Versão                                                                                      |
|                                  | 517101510852020 | OC00047.A    | 62030001          | Liberaria para Contratação | ~ | 10                | Grane (07/01/0020                                                                           |
| ~                                |                 |              |                   |                            |   |                   |                                                                                             |
| ~                                |                 |              |                   |                            |   |                   |                                                                                             |

✔ Selecione a Ata

| sportionizaçai                                                                       | i para o o                      |            | e Jaido                                         |                  |                            |                      |                       |
|--------------------------------------------------------------------------------------|---------------------------------|------------|-------------------------------------------------|------------------|----------------------------|----------------------|-----------------------|
| elecione e Unidade Co                                                                | opradora                        |            |                                                 |                  |                            |                      |                       |
| BHT2BS - APM da EE CO                                                                | MENDADOR /0                     | AO CHANNA  | AS ~                                            |                  |                            |                      |                       |
|                                                                                      |                                 |            |                                                 |                  |                            |                      |                       |
| delines a fits                                                                       |                                 |            | _                                               |                  |                            |                      |                       |
| decione a Ata                                                                        |                                 | +          |                                                 |                  |                            |                      |                       |
| elecione a Ata<br>5131015168538300CD                                                 | 047.ARP00001                    | . +        |                                                 |                  |                            |                      |                       |
| elecione a Ata<br>5131015168538060cD                                                 | 04).ARPODDL                     | . +        |                                                 |                  |                            |                      |                       |
| Necione a Ata<br>5131015108538300000                                                 | 047.ARP00001                    | . +        | ITEM                                            |                  | U.F.                       | QTD. ATUAL           | DISPONIIIILIZAR SALDO |
| elecione a Ata<br>5131015108528200000<br>801304 - PLATAFORMA                         | 047.ARPQ0001.<br>DE RECARISA MÓ | - <b>+</b> | ITEM<br>D DA SERRAJ                             |                  | U.F.<br>UNIDADE            | QTD. ATUAL           | DISPONIBILIZAR SALDO  |
| elecione a Ata<br>513101510853020000<br>801304 - PLATAFORMA<br>801305 - NOTIBIODE BA | O47,ARPODODL<br>DE RECARGA MO   | VEL (TABOA | ITEM<br>D DA SERRA,<br>NTOS PADIMARK CPU MARK C | TABOAC DA SURKAJ | U.F.<br>UNIDADE<br>UNIDADE | QTD. ATUAL<br>1<br>9 | DISPONIBILIZAR SALDO  |

Complete a coluna *Disponibilizar Saldo* com a quantidade atual disponível e clique em *Disponibilizar Saldo* no canto inferior da página

| ПЕМ                                                                                    | U.F.    | QTD. ATUAL | DISPONIBILIZAR SALDO |
|----------------------------------------------------------------------------------------|---------|------------|----------------------|
| 5601304 - PLATAFORMA DE RECARGA MÓVEL (TABOAO DA SERRA)                                | UNIDADE | 1          | 1                    |
| 5601185 - NOTEBOOK BASICO EDUCACIONAL 4,250 PONTOS PASSMARK CPU MARK (TABOAD DA SERRA) | UNIDADE | <u>y</u>   | 9                    |
| 5601274 - NOTEBOOK SALAS DE AULA 1.500 PONTOS PASSMARK CIFU MARK (TABOAO DA SERRA)     | UNIDADE | 38         | 38                   |

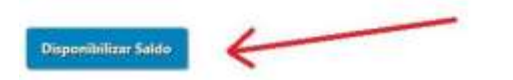

✔ Se sua página aparecer desta maneira, o processo foi realizado com sucesso

| U.F.    | QTD. ATUAL                            | DISPONIBILIZAR SALDO                                    |
|---------|---------------------------------------|---------------------------------------------------------|
| UNIDADE | .0                                    |                                                         |
| UNIDADE | 0                                     |                                                         |
| UNIDADE | 0                                     |                                                         |
|         | U.K.<br>UNIDADE<br>UNIDADE<br>UNIDADE | U.F. QTD. ATUAL<br>UNIDADE 0<br>UNIDADE 0<br>LINIDADE 0 |

✓ Clique em Painel OC no canto superior da página e repita o mesmo processo com a ata restante.

|              | Filmed die OC | HARDON | Avenue . | CentryLingter |            |  |
|--------------|---------------|--------|----------|---------------|------------|--|
| <b>C</b> GRP |               |        |          | •             | TREAMAND   |  |
|              | _             |        |          |               | 2010000000 |  |

## 3.Como editar o pedido de compra?

✔ Para editar clique em cima do número da Oferta de Compra (texto azul):

| C                     |                        | asala<br>N                                |                                 | 0      | Contigunades                                                      | Constanting<br>Transmission                       |
|-----------------------|------------------------|-------------------------------------------|---------------------------------|--------|-------------------------------------------------------------------|---------------------------------------------------|
|                       | Digita nia panguisa    |                                           |                                 |        |                                                                   |                                                   |
| \$8.aqlei             | Tadas .                | ¥                                         | Urèdade Compradora:             | Techni |                                                                   | ÷                                                 |
| Ares                  | Tindas                 | ÷                                         | 41a                             | Tudos  |                                                                   | ~                                                 |
| OC para o meu perfit. | Set .                  | *                                         | Perfit:                         | Tedos  |                                                                   | ٣                                                 |
| ac ot                 | . Indesejada           |                                           |                                 |        |                                                                   | Pengilian                                         |
| Dota                  | Número.QC              |                                           | Situação                        |        | y                                                                 | nidade Gerenciadora                               |
| A/11/2020             | 513101510852020000047  | Encernado co<br>Observe o res<br>Material | m Vericedor<br>utado do Pergilo |        | Governe de Estado de<br>SECRETARIA DE GOV<br>Cia. Processamento d | e 13e Paolo<br>F <b>ERNO</b><br>e Dedros Est. Sp. |
| #/11/2020             | 5131015108520200000048 | Encerrado co<br>Observa o res             | m Venceder<br>uhade de Presie   |        | Governo do Estado de<br>SECRETARIA DE GOV                         | e São Paulo<br>HERNO                              |

#### ✔ Após isso vá em ARP >Contratação > Pedidos

**IMPORTANTE**: Mesmo que esteja com um aparente erro de envio, a BEC está recebendo essas solicitações, mas sugerimos usar o Mozilla ou Explorer para realizar tal atividade.

| S121015108520200  | PC09048     |                     |                                                                                                    |                        | -                  | Scherne de Dhade de Céc Rus<br>Schertnan Ste Continu<br>Co. Arecesserenhole: Sacos 57, 5 |
|-------------------|-------------|---------------------|----------------------------------------------------------------------------------------------------|------------------------|--------------------|------------------------------------------------------------------------------------------|
| Time Programments | - Regimme   | ARP                 | Control de Profilis                                                                                                    | linto                  |                    |                                                                                          |
|                   |             | Alasta              | Angelitio de Prison                                                                                                    |                        |                    |                                                                                          |
| (elação de Ata    | de Registr  | Some                | (A)                                                                                                    | later (Millio          |                    |                                                                                          |
|                   |             | Gunn                | nominika Ale                                                                                                    | pinini .               |                    |                                                                                          |
|                   | Ata da Regi | rito da Pro         |                                                                                                    | Drugbe                 | Maraz dia vigéncia | Tarrite                                                                                  |
| 1000              |             | and a second second | and the second second sec | Barble contractory and |                    | and party same                                                                           |

✓ Selecione o pedido que quer editar clicando em cima de seu nome em azul:

| have Desparations | Augustus      | A107          | Génter de Proces | Shine |          |             |
|-------------------|---------------|---------------|------------------|-------|----------|-------------|
| insulta Pedid     | los de Cor    | npra          |                  |       |          |             |
|                   |               |               |                  |       |          |             |
| Unidade Conserve  | lace .        |               | No. 20           | -     |          |             |
|                   |               |               |                  |       |          |             |
| Ato de Registro d | Pregos        |               | 1240-244         |       |          |             |
| formeosdor        |               |               | - Salarana       |       |          |             |
|                   |               |               |                  |       |          |             |
| Data              |               |               | Detalbes da Ped  | lda - | Situatia | Yatar, Tasa |
|                   | Fedder (1983) | turning in to | LEDÓ RAVERONA    |       |          |             |

IMPORTANTE: Mesmo que esteja com um aparente erro de envio, a BEC está recebendo

✔ Após isso será enviado para uma página que possui um botão edição no final, clique

| Dutative do Rem                                                                                                    | Quarticiade | Press Grobberg (Rd)                                                                                                    | Total Bury (85) |
|----------------------------------------------------------------------------------------------------|-------------|----------------------------------------------------------------------------------------------------|-----------------|
| New SIGNOD - MICROCOMPUTATION DISITOR BUSICO DISCACTORIAL CONVECTION PARTIMAN                                                                                                    |             |                                                                                                    |                 |
| Unidade de Pernative etter 17/02/200                                                                                                    | 100         |                                                                                                    |                 |
| Natureta de Desposas asisticajo                                                                                                    |             | a summer                                                                                                    | Taxation of the |
| Lander die Beelengen HINDERBUCH PRENCOVAL - REIN WARDA DRIEBREN, 186 - SACHWARDS                                                                                                    |             |                                                                                                    |                 |
|                                                                                                    |             |                                                                                                    |                 |
| Comproverselo) de Regeneros                                                                                                    |             |                                                                                                    |                 |
| Ne Lotter Areas                                                                                                    |             |                                                                                                    |                 |
|                                                                                                    |             |                                                                                                    |                 |
| Provide a second second s |             | Concession of the local division of the local division of the loca |                 |
| Eligibie artitatio Personal antitational                                                                                                    | States.     | A CONTRACTOR OF THE OWNER OF THE OWNER OF THE OWNER OF THE OWNER OF THE OWNER OF THE OWNER OF THE OWNER OF THE                                                                                                    |                 |
|                                                                                                    |             |                                                                                                    |                 |
|                                                                                                    |             |                                                                                                    |                 |
|                                                                                                    |             |                                                                                                    |                 |

✔ Edite o número que havia pedido anteriormente e clique em "salvar":

| elections a Ara                                                                                                    |                                          |                                                          |                                                  |                       |
|----------------------------------------------------------------------------------------------------|------------------------------------------|----------------------------------------------------------|--------------------------------------------------|-----------------------|
| Management and Antonio and                                                                                                    |                                          |                                                          |                                                  |                       |
| eedune o Torrecedor                                                                                                    |                                          |                                                          |                                                  |                       |
| autoritations in a lateral in terration a contrast in the                                                                                                    |                                          |                                                          |                                                  |                       |
|                                                                                                    |                                          |                                                          |                                                  |                       |
|                                                                                                    |                                          |                                                          |                                                  |                       |
| electers a Naturats da Dagana                                                                                                    |                                          |                                                          |                                                  |                       |
| electrica a Natureos da Dagosta<br>Heliotori - colastika motor mula reconanteció - V                                                                                                    |                                          |                                                          |                                                  |                       |
| electrica a Natures da Dagona<br>electrica - robalma fortos fielas tercitamentes                                                                                                    |                                          |                                                          |                                                  |                       |
| enderne a Natureza da Dagrasa<br>Antonio Politika da Dagrasa<br>Danotigio da Dano                                                                                                    |                                          | utatus da Padda                                          |                                                  |                       |
| electrica i Natureza da Dagrazz<br>Manten - Californi de la Construcción                                                                                                    | Quarteine                                | status da Padda                                          |                                                  |                       |
| electrica il Natures da Dagrass<br>Internet:                                                                                                    | Guardalast<br>Proje Unitária             | ninfras do Paddos<br>Ji<br>1 746 5000                    | Hericijda de Nagorição:                          | tancian ba mana       |
| execute a Natures du Dagosa<br>Antonio - 2010 va hiron tela termanono                                                                                                    | Count-State<br>Proje Unidation<br>Total  | nini har da Fandda<br>A<br>T. Tel. 2000<br>1. 1910, 2000 | Mantaripita de Hagorístico<br>Salido para Campos | toncur ba mina<br>d   |
| electric e Naturdes de Diagness<br>Halletter - 22 directricat relat interplanettes                                                                                                    | Guirteine<br>Propiolatio<br>Total        | ntalise da Fedda<br>11<br>1 mil 2000<br>12 Mar 2000      | Mericipia de Naportulas<br>Saldo para Câmpia     | tanciar ta antes<br>B |
| Alexanse & Naturaliza da Diagnass<br>Alexanse - Colonal anno a real a monarce colono<br>Descriptic da Team<br>20070 - Maccompanyator desting have esta accompany 5.500 postes parameter<br>Maccol<br>Maccol<br>Mac | S<br>Ozerfelser<br>Rege Underlie<br>Teal | ntalban da Pedida<br>11<br>1 Mai 2000<br>14 Mai 2000     | Municipia de Nagorição:<br>Saldo pare Campia     | tanian na 1949.<br>B  |

#### Dúvidas:

Por favor, envie um e-mail para o endereço: <u>comunica-detec-citem@educacao.sp.gov.br</u>.

Por fim, caso ainda esteja tendo problemas de login e senha abra uma solicitação na BEC pelo caminho:

a. Acesse o site www.bec.sp.gov.br.

**b.** Desça a página até o final e clique em Fale Conosco.

Abrir categoria "cadastro de autoridade" caso seu problema seja de recebimento de acesso no geral ou "e-grp - solicitações" caso seja para mudar um e-mail ou CPF cadastrado.